## Guía Santander SuperNet

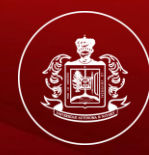

UNIVERSIDAD AUTÓNOMA DE NAYARIT

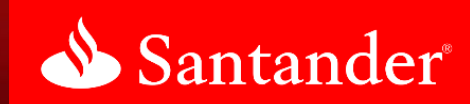

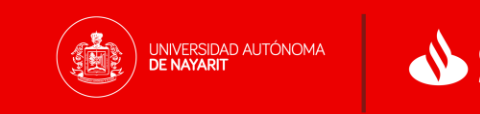

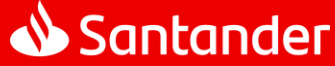

Santander SuperNet es el servicio de banca electrónica que permitirá a los estudiantes de la Universidad Autónoma de Nayarit (UAN), que tengan cuenta en Banco Santander, realizar el pago de inscripción o reinscripción mediante transferencia electrónica, sin necesidad de acudir a alguna de nuestras sucursales.

Este documento explicará de manera breve la operativa del servicio y algunas recomendaciones de uso para asegurar que tus pagos se realicen correctamente.

Si requieres más información o aclaración sobre tus pagos, por favor contacta a tu Banco o proveedor de bienes y/o servicios directamente.

Gracias por utilizar Santander SuperNet

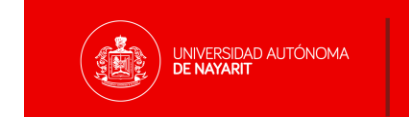

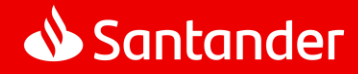

Diagrama general de pago

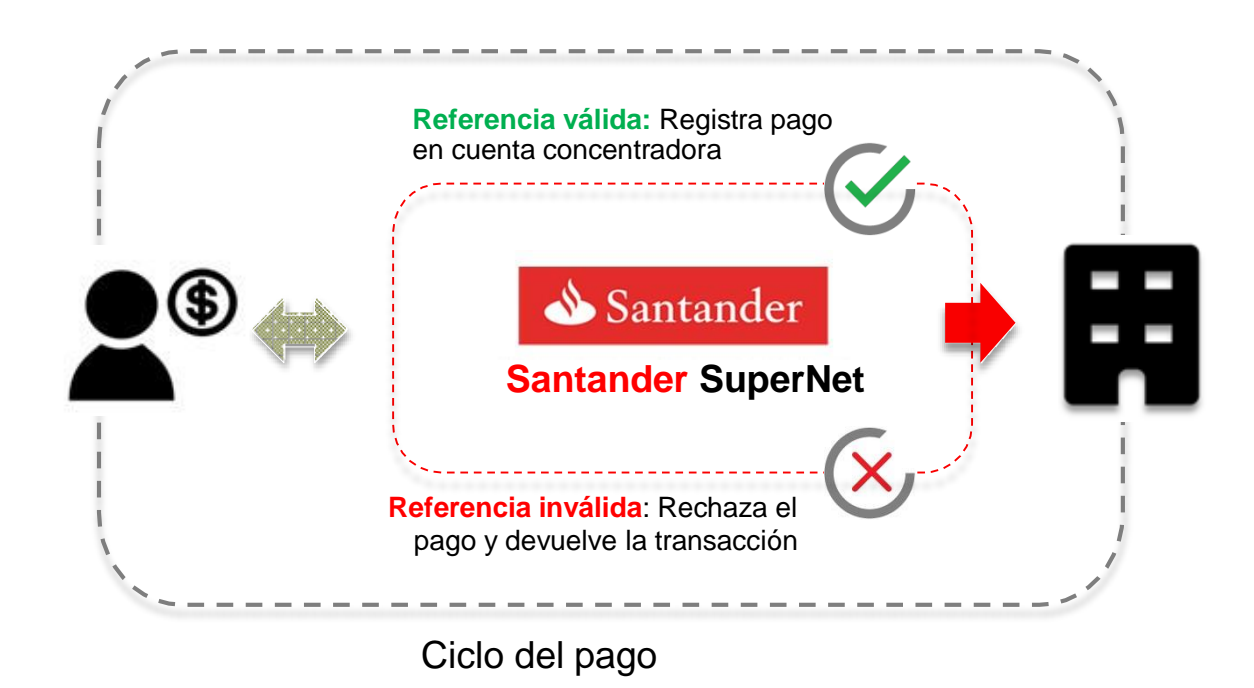

Transferencias interbancarias desde Banca Electrónica

Para realizar tu pago de Inscripción seguiremos los siguientes pasos:

- 1. Ingresa a la página www.santander.com.mx
- 2. Da clic en Ingresar "Supernet".
- 3. Captura tu código de cliente y contraseña.

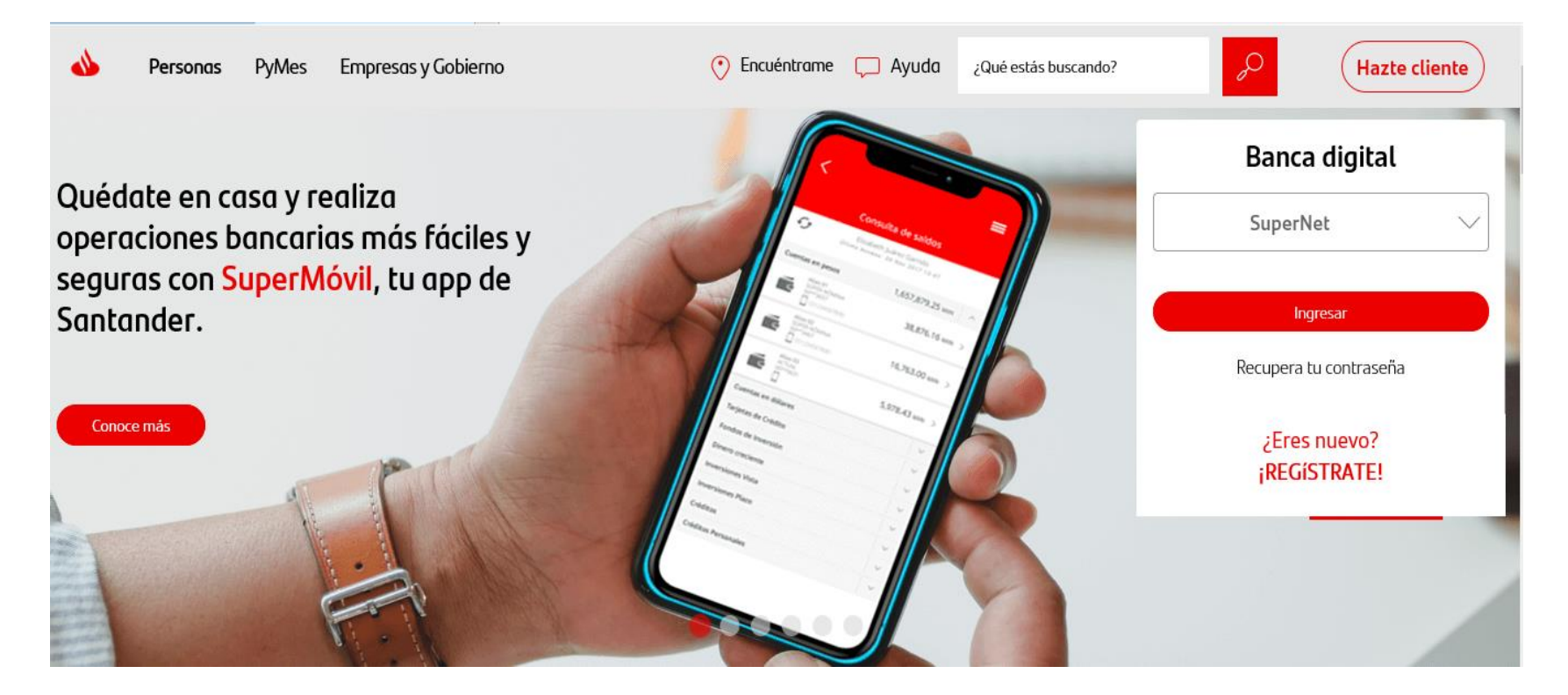

- Primero deberás dar de alta el servicio.
- Desde la pantalla "Mis Saldos", da clic en el menú "Alta de Cuentas".

| 🕹 Santander                         |                                 |                          | Contacto   | 💄 Mi Perfil 🛛 🏠 Configuraci         | ión 👌 Cerrar Sesiór |
|-------------------------------------|---------------------------------|--------------------------|------------|-------------------------------------|---------------------|
| 🏛 Banca Privada 🛑 Mis Saldos        | 💼 Cuentas 🛛 🖆 Tarjetas          | S Inversiones            | 🎝 Créditos | ¿Qué operación buscas               | ;? Q                |
| Bienvenido, ALONDRA MARGARITA HERNA | NDEZ LEDEZMA . Último Acceso: 1 | 9 Marzo, 2020 15:07 hora | 5          |                                     | Q                   |
| Mis finanzas                        |                                 |                          | ~          | Mis Favoritos 👔                     | (Q)                 |
|                                     |                                 |                          |            | Mis últimos movimientos             | ~                   |
| Santander                           | he ganado 60.69 MXN             | Ver deta                 | lle        | Operaciones más usadas              | Ø                   |
| Cuenta en pesos                     |                                 | 0.00 M                   | N V        | 井                                   |                     |
| Banca Privada                       |                                 | 0100111                  | ~          | Cuánto he ganado<br>Santander Plus  | Traer nómina        |
| Tarjetas de crédito                 |                                 |                          | $\sim$     | \$                                  | 4                   |
| Fondos de inversión                 |                                 |                          | $\sim$     | Estado de cuenta                    | s Transferencias    |
| Dinero creciente                    |                                 |                          | $\sim$     | 5                                   |                     |
| Mis metas                           |                                 |                          |            | Pagos                               | Inversiones         |
| Inversiones plazo                   |                                 |                          | ×          |                                     |                     |
|                                     |                                 |                          |            |                                     | Administración de   |
|                                     |                                 |                          |            | Estatus token                       | cuentas             |
|                                     |                                 |                          |            | <u>∽</u> –                          | B                   |
|                                     |                                 |                          |            | Límites de importes                 | Paperless           |
|                                     |                                 |                          |            | =                                   | 5                   |
|                                     |                                 |                          |            | Consulta de bitácora                | Alta de cuentas     |
|                                     |                                 |                          |            |                                     |                     |
|                                     |                                 |                          |            | Actualizar datos de<br>notificación |                     |

- Seleccionar "Servicio"
- Ingrese en nombre del convenio: "UAN"

| 📣 Santande         | er                |               |                     |                        | Contacto                               | 🛓 Mi Perfil 🛛 🏠 Confi     | guración ტ Cerrar Ses           |
|--------------------|-------------------|---------------|---------------------|------------------------|----------------------------------------|---------------------------|---------------------------------|
| 🏛 Banca Privada    | 🗭 Mis Saldos      | 🖆 Cuentas     | 🖆 Tarjetas          | Inversiones            | to Créditos                            | ¿Qué operación            | buscas? Q                       |
| Bienvenido, ALONDI | RA MARGARITA HERN | IANDEZ LEDEZM | A . Último Accese 2 | 9 Junio, 2020 19:15 ho | ras                                    |                           |                                 |
| Alta de cuentas    |                   |               |                     |                        |                                        |                           |                                 |
|                    | -                 |               | Ĺ                   |                        |                                        |                           |                                 |
|                    | Servicio          |               | Cuenta Otro bar     |                        | Tarjeta de Ebito Tercero<br>otri sanco | - Núm                     | (+)<br>ero móvil Otro Banco     |
| Añadir servicio    |                   |               |                     |                        |                                        | Operaciones más usad      | las                             |
| Tipo de Servicio:  |                   |               | Nombre del conv     | enio:                  |                                        | Traer nómina              | -0<br>-●<br>Límites de importes |
| Todos              |                   | $\sim$        | UAN                 |                        | ♥                                      | 4                         | 2                               |
|                    |                   |               | IMPTO ESP UAN       |                        |                                        | Transferencias            | Pagos                           |
|                    |                   |               | PATRONATO DE L      | ANN .                  |                                        | F                         |                                 |
|                    |                   |               | UAN                 |                        |                                        | E<br>Consulta de bitácora | a Inversiones                   |
| Regr               | esar              |               | Aceptar             |                        |                                        |                           | (comprovento)                   |
|                    |                   |               |                     |                        |                                        | Administración de         | Operaciones                     |
|                    |                   |               |                     |                        |                                        | cuentas                   | Programadas                     |
|                    |                   |               |                     |                        |                                        | 15                        | <b>E</b>                        |
|                    |                   |               |                     |                        |                                        | Domiciliar                | Consulta de SPEI                |

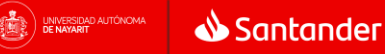

Transferencias interbancarias desde Banca Electrónica

• De clic en "Aceptar" y confirma la operación capturando el NIP dinámico de SuperToken.

| 🕹 Santander                                                                            | 🗢 Contacto                 | 💄 Mi Perfil 🛛 🏠 Configura | ción ტ Cerrar Sesión           |
|----------------------------------------------------------------------------------------|----------------------------|---------------------------|--------------------------------|
| 🏛 Banca Privada 🛛 🛱 Mis Saldos 🗰 Cuentas 🖆 Tarjetas                                    | 🛢 Inversiones 🔹 📩 Créditos | ¿Qué operación busca      | as? Q                          |
| Bienvenido, ALONDRA MARGARITA HERNANDEZ LEDEZMA . Último Acceso: 2:<br>Alta de cuentas | 9 Junio, 2020 19:15 horas  |                           |                                |
| Servicio Cuerta Otros                                                                  | co                         | ro Nimero mot             |                                |
| Añadir servicio                                                                        |                            | Operaciones más usadas    |                                |
| SERVICIO                                                                               | UAN                        | Traer nómina              | -O<br>●<br>Límites de importes |
| FECHA APLICACIÓN                                                                       | 16 Julio, 2020             | Transferencias            | Pagos                          |
| Regresar Confi                                                                         | rmar                       | Consulta de bitácora      | Inversiones<br>Compra Venta    |
|                                                                                        |                            | Administración de cuentas | ලperaciones<br>Programadas     |
|                                                                                        |                            | 15<br>Domiciliar          | Consulta de SPEI               |

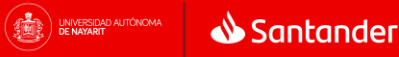

| 🕹 Santander                                  | 🖱 Contacto 🔍                                          | Mi Perfil 🛛 🏠 Configura   | ción ტ Cerrar Sesión        |  |
|----------------------------------------------|-------------------------------------------------------|---------------------------|-----------------------------|--|
| 🏛 Banca Privada 🛛 🕈 Mis Saldos 🛛 🖆 Cuenta    |                                                       | ¿Qué operación busca      |                             |  |
| Bienvenido, ALONDRA MARGARITA HERNANDEZ LEDE |                                                       |                           |                             |  |
| Alta de cuentas                              |                                                       |                           |                             |  |
|                                              | Esta operación requiere autorización de SuperToken.   |                           | ٩                           |  |
| < Service                                    | Ingrese el NIP dinámico generado<br>desde SuperMóvil. | Número mós                | al Qira Banco               |  |
| Añadir servicio                              | NIP dinámico SuperToken:                              | peraciones más usadas     |                             |  |
| SERVICIO                                     | La tecla Bloq Mayús está activada                     | Traer nómina              | C<br>Límites de importes    |  |
| FECHA APLICACIÓN                             | 19 Marzo, 2020                                        | 3<br>Transferencias       | Pagos                       |  |
|                                              | Confirmar                                             | Consulta de bitácora      | Inversiones<br>Compra Venta |  |
|                                              |                                                       | Administración de cuentas | Operaciones<br>Programadas  |  |
|                                              |                                                       | 15<br>Domiciliar          | Consulta de SPEI            |  |
|                                              |                                                       | Conoce Santander          |                             |  |
|                                              |                                                       |                           |                             |  |

|                | 📣 Santande         | er               |                    |                     |                         | Contacto   | 💄 Mi Perfil 🛛 🏠 Configuraci        | ón 🔿 Cerrar Sesión           |
|----------------|--------------------|------------------|--------------------|---------------------|-------------------------|------------|------------------------------------|------------------------------|
|                | 🏛 Banca Privada    | 🛱 Mis Saldos     | 🖆 Cuentas          | 🖆 Tarjetas          | Inversiones             | 🏟 Créditos | ¿Qué operación buscas?             | <u>ې</u>                     |
|                | Bienvenido, ALONDR | A MARGARITA HERM | IANDEZ LEDEZMA     | . Último Acceso: 19 | Marzo, 2020 15:37 horas |            |                                    | Q                            |
|                | Mis finanzas       |                  |                    |                     |                         | ~          | Mis Favoritos 👔                    | 100                          |
|                |                    |                  |                    |                     |                         |            | Mis últimos movimientos            | ~                            |
|                | Santanderᅻ누        | Cuá              | into he ganado 🛛 🌀 | 0.69 MXN            | Ver det                 | alle       | Operaciones más usadas             | 6                            |
|                | Cuenta en peso     | DS               |                    |                     | 0.00 M                  | KN V       | ᆛ┝                                 | ===                          |
|                | Banca Privada      |                  |                    |                     |                         | $\sim$     | Cuánto he ganado<br>Santander Plus | Traer nómina                 |
|                | Tarjetas de cré    | dito             |                    |                     |                         | $\sim$     | ¢                                  | 4                            |
|                | Fondos de inve     | rsión            |                    |                     |                         | $\sim$     | Estado de cuenta                   | Transferencias               |
|                | Dinero crecient    | te               |                    |                     |                         | $\sim$     |                                    |                              |
|                | Mis metas          |                  |                    |                     |                         | $\sim$     |                                    |                              |
|                | Inversiones pla    | IZO              |                    |                     |                         | $\sim$     | Pagos                              | i Venta                      |
|                |                    |                  |                    |                     |                         |            |                                    | È                            |
|                |                    |                  |                    |                     |                         |            | Estatus token                      | Administración de<br>cuentas |
|                |                    |                  |                    |                     |                         |            | ~                                  | P                            |
|                |                    |                  |                    |                     |                         |            | Límites de importes                | Paperless                    |
|                |                    |                  |                    |                     |                         |            |                                    | -                            |
| Una vez dac    | lo de a            | lta el :         | servic             | cio, da             | a l                     |            | Consulta de bitácora               | Alta de cuentas              |
| clic on la on  | ción " <b>D</b>    | adoe,            | 'uhic              | ada d               | പ                       |            | <i>II</i>                          |                              |
| cile en la ope |                    | ayus             |                    | aua u               |                         |            | 🖉<br>Actualizar datos de           |                              |
| lado derecho   | o de la            | panta            | lla.               |                     |                         |            | notificación                       |                              |
|                |                    |                  |                    |                     |                         |            |                                    |                              |

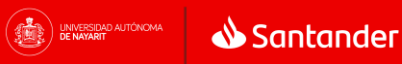

#### Transferencias interbancarias desde Banca Electrónica

- En el carrusel superior, elige la cuenta origen de la cual saldrán los recursos para hacer el pago.
- En el carrusel inferior deberás elegir el tipo de producto "Servicio".
- Elige el servicio al que deseas realizar el pago.
- Captura la **Referencia** indicada en tu hoja de pago.
- Captura el **importe** a pagar.

Dagos

• Da clic en "Continuar".

| ragos                                         |                                                                             |          |                                                                     |                                                  |            |                                      |                |
|-----------------------------------------------|-----------------------------------------------------------------------------|----------|---------------------------------------------------------------------|--------------------------------------------------|------------|--------------------------------------|----------------|
|                                               | uenta de Cheques<br>0.00 MXN<br>UPERCUENTA DEBITO-<br>ALDO PROM<br>0***0644 | ) (      | Ori<br>Tarjeta de Crédito 💩<br>0.00 MXN<br>MASTERCARD CLASICA LIGHT | gen                                              |            |                                      |                |
| < (                                           | ervicio 🤶<br>JAN                                                            | Tarjetas | Servicios Servicio CFE SUMINISTRADOR DE SERVICIOS BASICOS           | Cuentas Santander<br>Servicio<br>ADMISIONES 2017 | Impuestos  | Cuenta de Terr<br>DIEGO<br>SANTANDER | ceros 📣        |
| Pago de servicio                              |                                                                             |          | Importe:                                                            | Agregar servicio                                 | Operacione | es más usadas                        | 5              |
|                                               | 1000000                                                                     |          |                                                                     | 0.00 MXN                                         | Límites    | r nomina<br>-O<br>de importes        | Alta de cuer   |
| Programar Pag                                 |                                                                             |          |                                                                     |                                                  |            |                                      |                |
| Límite del día 90,000<br>Disponible del día 9 | LOO MXN<br>9,000.00 MXN                                                     |          | Modificar límite                                                    |                                                  | Do         | 15<br>miciliar                       | Consulta de bi |

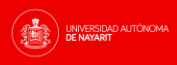

- Valida que los datos sean los correctos.
- Da clic en "Pagar"

| 🕅 Mis Saldes                  | 📫 Cuentas                                           | 💣 Tarjetas                                                                                                    | 🕏 Inversiones    | ê, | Créditos                                                     | ¿Qué operación bus           | as? 🔍                  |
|-------------------------------|-----------------------------------------------------|----------------------------------------------------------------------------------------------------|------------------|----|--------------------------------------------------------------|------------------------------|------------------------|
| Bienvenida, Alfredo           | Juarez. Último acceso: 8 de                         | Mayo 2018 12:34 horas                                                                                                    |                  |    |                                                              |                              |                        |
|                               | Tarjelas                                            | Servicies                                                                                                    | Cuenta Santander |    | Creditors                                                    | Impuestos                    |                        |
| < ]                           | CORPORADON NOVANA (<br>1 DE REL DECV,<br>1234567890 | Supplement<br>Supplement<br>Supplement | UATO<br>MALAGÓN  |    | Apo Compros<br>AGUISTÍN CARDONA<br>NEMETRIO<br>EDIA Devenier |                              | >                      |
| Confirme los dato             | 15                                                  |                                                                                                    |                  |    |                                                              | Operaciones más usado        | 15                     |
| N <sup>a</sup> de Referencia  |                                                     | Importe                                                                                                    |                  |    |                                                              | 2                            | 5                      |
| 123456789                     |                                                     | 2,734.9                                                                                                    | 2 MOON           |    |                                                              | Pages                        | Estado de cuenta       |
| Secha Anlicación              |                                                     | Comisió                                                                                                    | 0                |    |                                                              | +                            |                        |
| 26 Octubre, 2017              |                                                     | 0.00 M00                                                                                                    | x                |    |                                                              | Transferencias               | Asociar No. de celular |
| NA de la comisión<br>0.00 MIN |                                                     |                                                                                                    |                  |    |                                                              | Administrución<br>de cuentas |                        |
|                               |                                                     |                                                                                                    |                  |    |                                                              | Conoce Nuestr                | vas Apps 🛛 Vermās 🗲    |
|                               |                                                     | Pag                                                                                                    | * 0              |    |                                                              |                              |                        |
|                               |                                                     |                                                                                                    |                  |    |                                                              |                              |                        |
|                               |                                                     |                                                                                                    |                  |    |                                                              |                              |                        |
|                               |                                                     |                                                                                                    |                  |    |                                                              |                              |                        |
|                               |                                                     |                                                                                                    |                  |    |                                                              |                              |                        |

Transferencias interbancarias desde Banca Electrónica

- Captura el Nip dinámico de tu \*SuperToken.
- Da clic en "Aceptar".

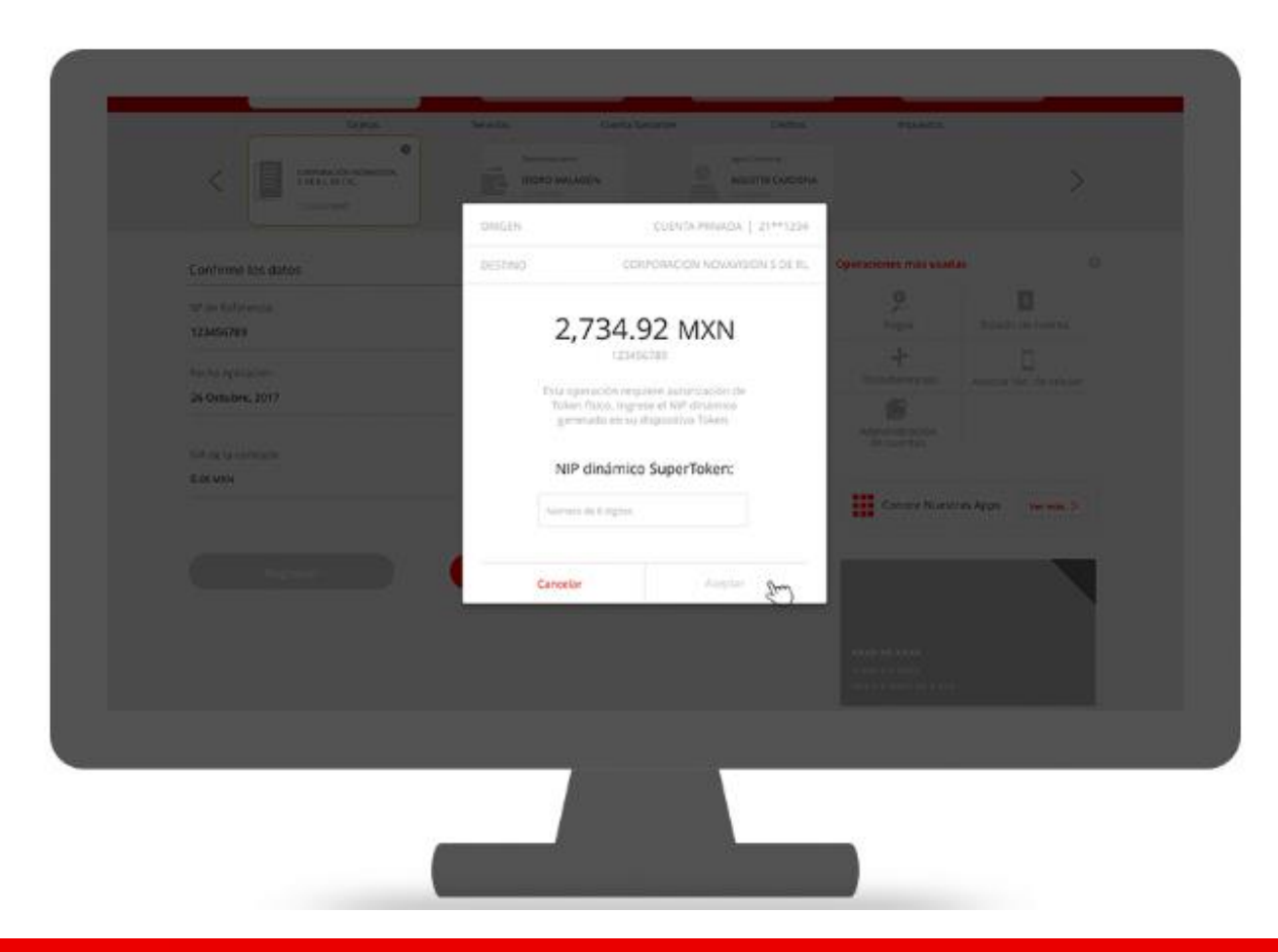

Transferencias interbancarias desde Banca Electrónica

¡Listo! tu pago se ha realizado exitosamente, da clic en el botón "Finalizar".

| Biervenida, Alfredo Juarez. Último acceso: 8 | de Mayo 2018 12:34 horas          | werpones          | ap creatos |                                                            | caor 🔦                 |
|----------------------------------------------|-----------------------------------|-------------------|------------|------------------------------------------------------------|------------------------|
| Operación realizada exitosamente             | Observer comprobance              | 🚖 Apigara Bp      |            | Operaciones más usad                                       |                        |
| Cuanta Carros                                | Emilia                            |                   |            | Pagos                                                      | IM<br>Estado de cuenta |
| *****123                                     | Corporacion no                    | wavision 5 de RI. |            | -<br>Transferencias                                        | Asociar No. de celular |
| Referencia SuperNet                          | Concepto                          |                   |            |                                                            |                        |
|                                              |                                   |                   |            | de cuentas                                                 |                        |
| 2,734.92 MXN                                 | Fecha de Opera<br>05 Agosto, 2017 | ción<br>7         |            | Conoce Nuest                                               | as Apps (Werman >      |
| Hora de Operación                            | Comisión<br>0.00 MRN              |                   |            | -                                                          |                        |
| tati de la Parrición                         |                                   |                   |            |                                                            |                        |
|                                              |                                   |                   |            | NO.000 X NO 100.000<br>X X X X X X X X X X X X X X X X X X |                        |
| Finalizar                                    |                                   |                   |            | Vermis >                                                   | Compartir <            |
|                                              |                                   |                   |            |                                                            |                        |
|                                              |                                   |                   |            |                                                            |                        |

# GRACIAS

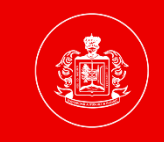

UNIVERSIDAD AUTÓNOMA DE NAYARIT

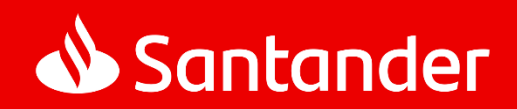